## LP-N24 V2.0, 2.4 GHz Wireless-N Broadband Router and/or Access Point (AP). Bandwidth Control through Internet.

LPN24V2\_M123\_ENF01W

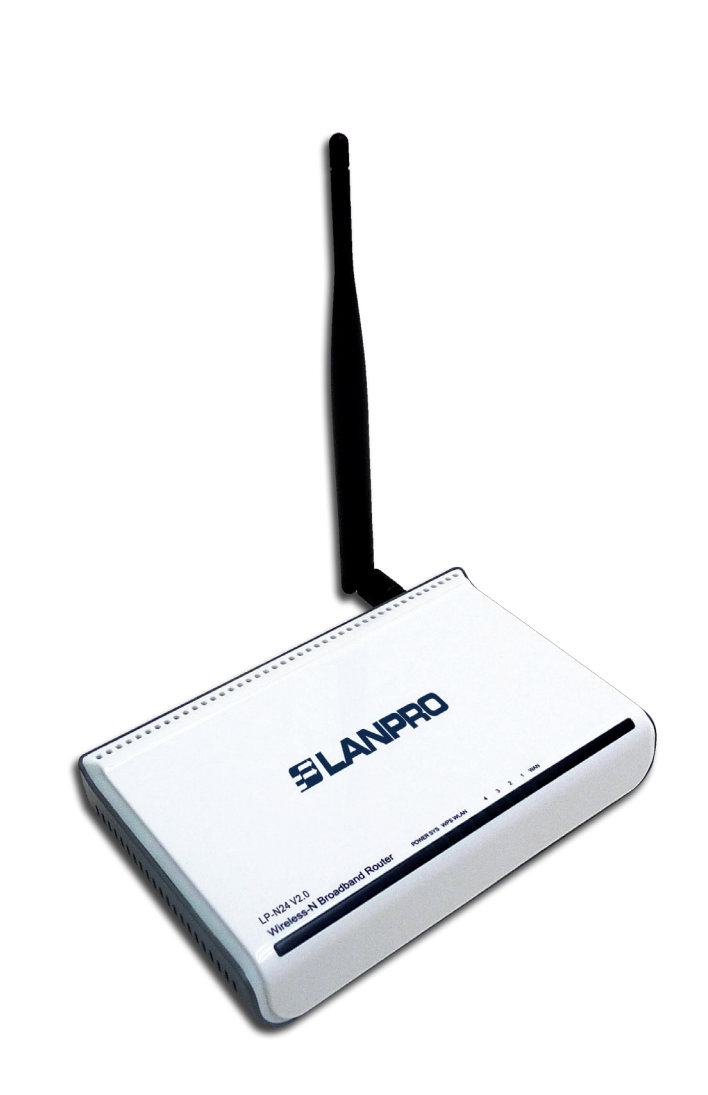

## LP-N24 V2.0, 2.4 GHz Wireless-N Broadband Router and/or Access Point (AP). Bandwidth Control through Internet.

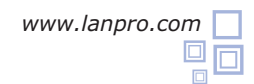

The following manual explains how you can control the bandwidth of the access to the WAN port in the LP-N24 V2.0 router.

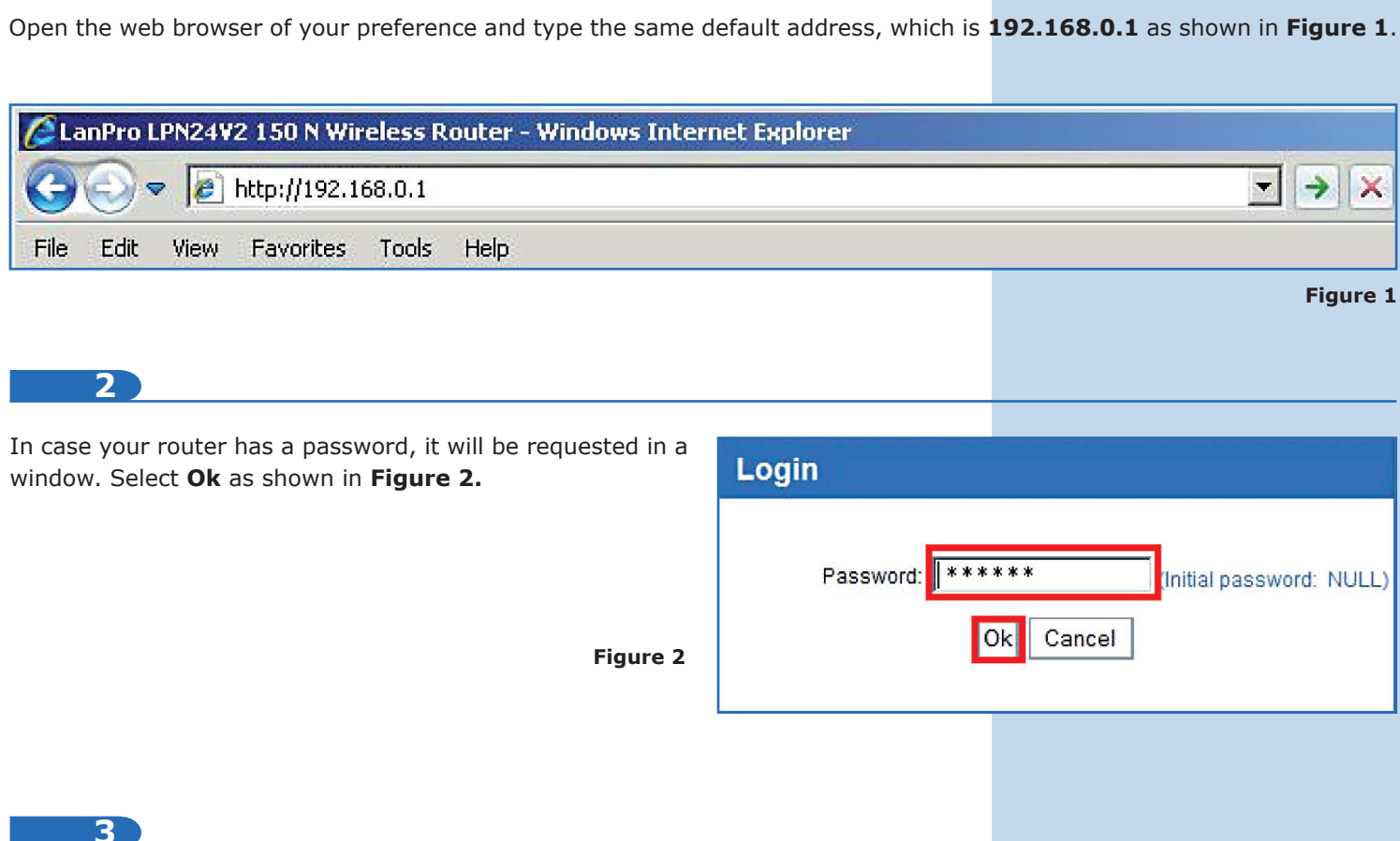

Select the option Advance settings as shown in Figure 3.

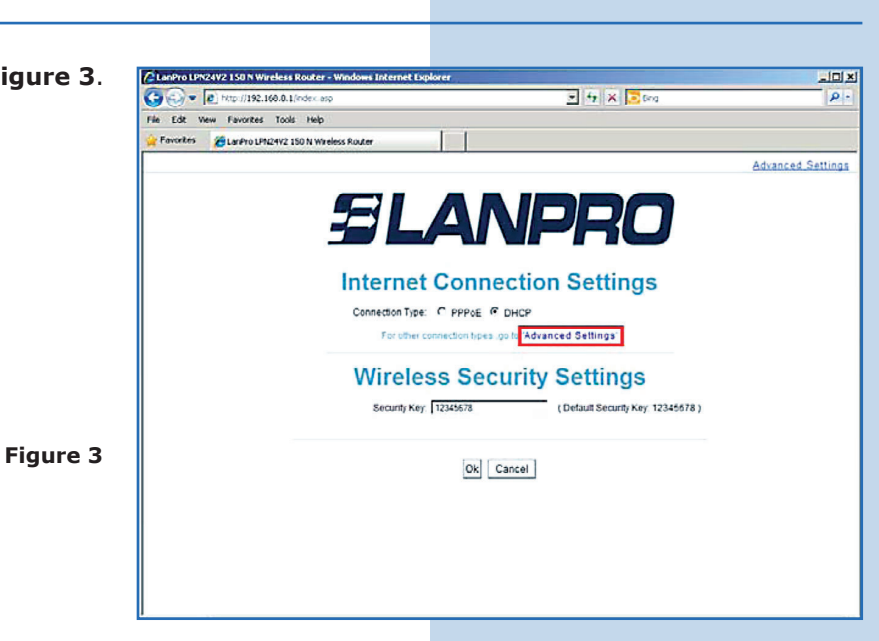

\*\*\*\*\*

Ok

Cancel

+

(Initial password: NULL)

->

X

Figure 1

## 4

Select the options **Advance settings / Bandwidth control** and check **Enable Bandwidth Control** box, as shown in **Figure 4**.

| Advanced<br>settings         | Wireless<br>settings        | DHCP<br>Server           | Virtual<br>server | Security<br>settings | Routing<br>settings | System<br>tools |
|------------------------------|-----------------------------|--------------------------|-------------------|----------------------|---------------------|-----------------|
| ystem status<br>ontrol Traff | WAN settir<br>ic statistics | ngs LAN set<br>WAN speed | ttings MAC        | Clone DNS s          | ettings Ban         | dwidth          |
| Enabl                        | le Bandwidth Con            | trol 🗖 Enable            |                   |                      |                     |                 |

5

When it is enabled, the options for uploading the rules to control the bandwidth will be displayed. In the **IP address** box, type the IPs range to which the rule will apply. In **Upload/Download** field select if the rule is for uploading or downloading information. Type the bandwidth range in the **bandwidth range** field, check **Enable**, and select **Add to list** as shown in **Figure 5**.

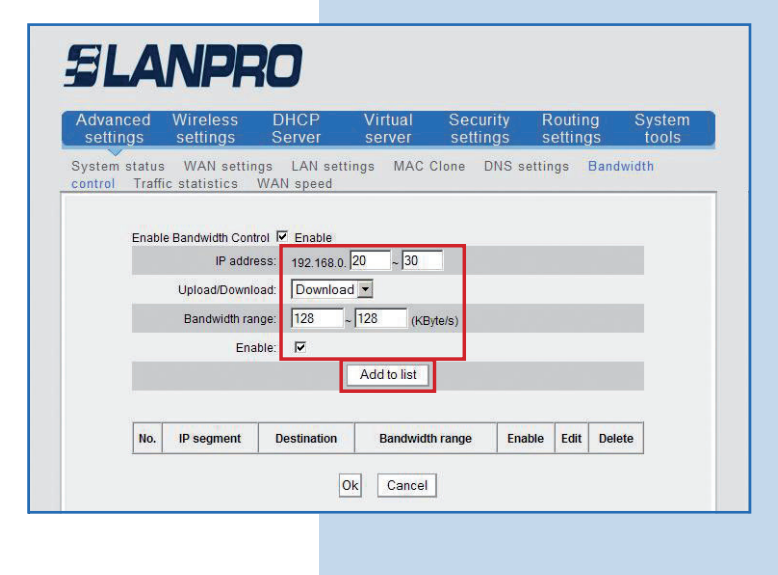

6

In this example we are going to configure the following requirement: in the installation process users with the IP 192.168.0.20 to 192.168.0.30 are restricted to the 128Kbyte/s access to download. Please remember to select **Add to list** and then **Ok** to make changes, (Please see **Figure 6**). If you want to edit the rule, select **Edit.** On the contrary, if you want to delete it, select **Delete.** Do not forget to click on **Ok** to apply changes.

Figure 6

Figure 4

Figure 5

| settings    | settings            | Server                      | server setti    | irity Ri<br>ngs se | outing S<br>ettings | System<br>tools |
|-------------|---------------------|-----------------------------|-----------------|--------------------|---------------------|-----------------|
| System stat | us WAN settin       | gs LAN setting<br>WAN speed | gs MAC Clone    | DNS settin         | gs Bandwid          | th              |
|             |                     |                             |                 |                    |                     |                 |
| Ena         | ble Bandwidth Contr | ol 🔽 Enable                 |                 |                    |                     | 2               |
|             | IP addre            | ss: 192.168.0. 20           | ) ~ 30          |                    |                     |                 |
|             | Upload/Downlo       | ad: Download                | •               |                    |                     |                 |
|             | Bandwidth ran       | ge: 128 ~ 1                 | 28 (KByte/s)    |                    |                     |                 |
|             | Enal                | ole: 🔽                      |                 |                    |                     |                 |
|             |                     |                             | Add to list     |                    |                     | ĺ               |
|             |                     |                             |                 |                    |                     |                 |
|             | ID commont          | Destination                 | Bandwidth range | Enable             | Edit Delete         | 1               |
| No          | iP segment          |                             | 100 C           |                    |                     |                 |